Bedienungsanleitung

## METTLER TOLEDO MultiRange Wägeterminals IND690-Sys

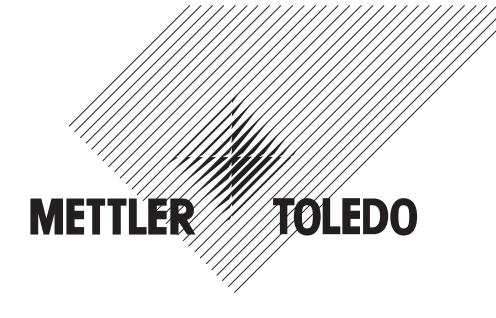

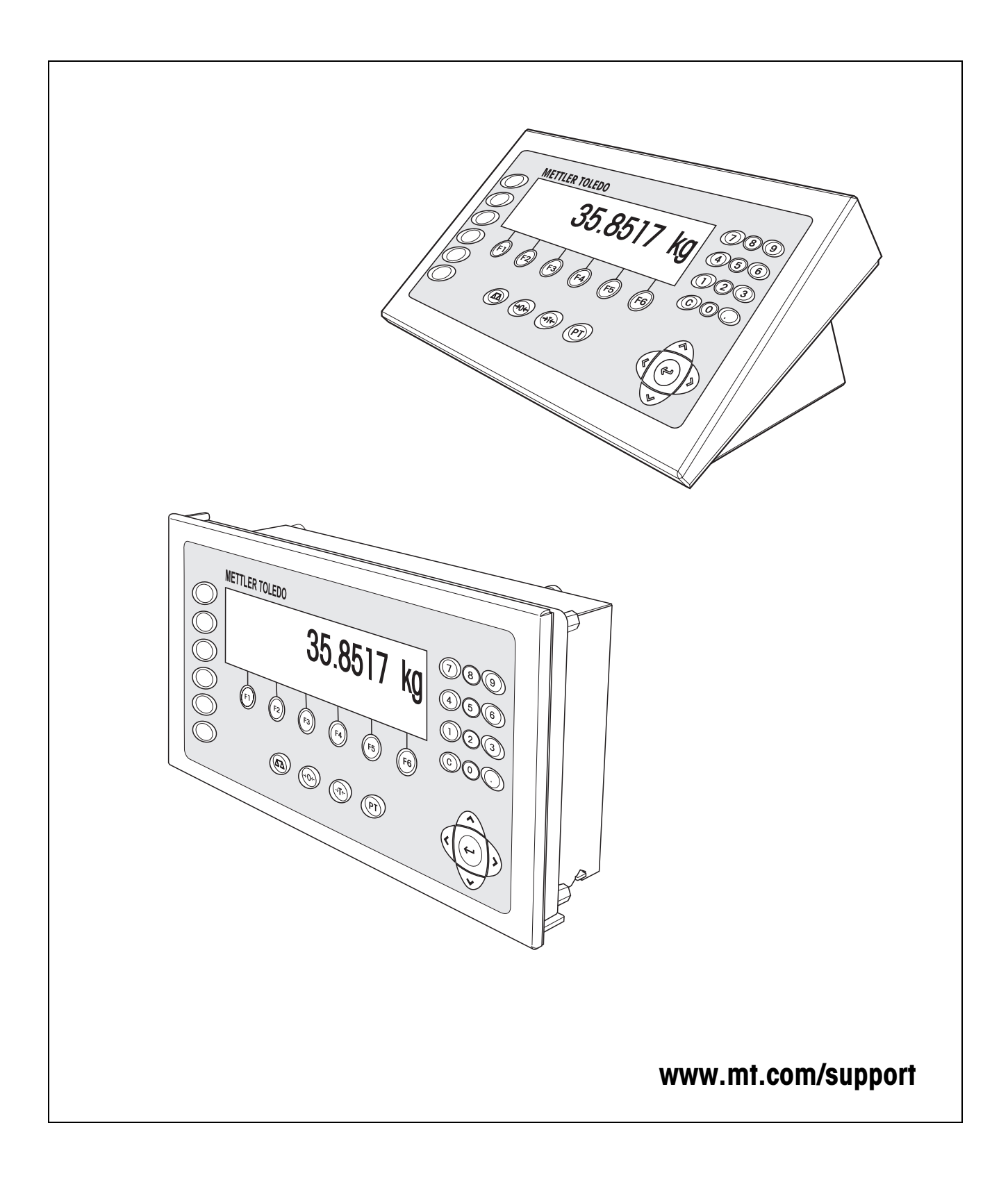

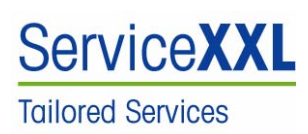

Produkte von METTLER TOLEDO stehen für höchste Qualität und Präzision. Sorgfältige Behandlung gemäß dieser Bedienungsanleitung und die regelmäßige Wartung und Überprüfung durch unseren professionellen Kundendienst sichern die lange, zuverlässige Funktion und Werterhaltung Ihrer Messgeräte. Über entsprechende Serviceverträge oder Kalibrierdienste informiert Sie gerne unser erfahrenes Serviceteam.

Bitte registrieren Sie Ihr neues Produkt unter <u>www.mt.com/productregistration</u>, damit wir Sie über Verbesserungen, Updates und weitere wichtige Mitteilungen rund um Ihr METTLER TOLEDO Produkt informieren können.

## Inhalt

Seite

| <b>1</b><br>1.1<br>1.2                                         | Sicherheitshinweise<br>Sicherheitshinweise für IND690xx-Sys<br>Sicherheitshinweise für IND690-Sys                                                                                                    | <b>4</b><br>4<br>5                                                     |
|----------------------------------------------------------------|----------------------------------------------------------------------------------------------------|------------------------------------------------------------------------|
| <b>2</b><br>2.1<br>2.2<br>2.3<br>2.4<br>2.5                    | <b>Einführung</b><br>Dokumentation<br>Einsatzmöglichkeiten<br>Wägeterminal IND690(xx)-Sys<br>Reinigen<br>Entsorgung                                                                                                    | <b>6</b><br>6<br>7<br>9<br>9                                           |
| <b>3</b><br>3.1<br>3.2<br>3.3<br>3.4<br>3.5<br>3.6             | Grundfunktionen<br>Ein- und Ausschalten<br>Nullstellen<br>Tarieren<br>Wägen<br>Arbeiten mit mehreren Wägebrücken<br>Versionen anzeigen                                                                                                    | 10<br>10<br>11<br>12<br>12<br>13                                       |
| <b>4</b><br>4.1<br>4.2                                         | Zusatzfunktionen<br>Identcode anzeigen und Wägebrücke testen<br>Informationen abrufen                                                                                                    | <b>14</b><br>14<br>15                                                  |
| 4.3<br>4.4                                                     | Arbeiten mit der externen Tastatur<br>Daten aus dem Alibispeicher abrufen                                                                                                    | 16<br>16                                                               |
| 4.3<br>4.4<br>5<br>5.1<br>5.2<br>5.3<br>5.4<br>5.5             | Arbeiten mit der externen Tastatur<br>Daten aus dem Alibispeicher abrufen<br><b>Einstellungen im Mastermode</b><br>Übersicht über den Mastermode<br>Bedienung des Mastermodes<br>Mastermodeblock TERMINAL<br>Mastermodeblock WAAGE<br>Mastermodeblock INTERFACE | 16<br>16<br>19<br>20<br>22<br>24<br>27                                 |
| 4.3<br>4.4<br>5<br>5.1<br>5.2<br>5.3<br>5.4<br>5.5<br><b>6</b> | Arbeiten mit der externen Tastatur<br>Daten aus dem Alibispeicher abrufen<br>Übersicht über den Mastermode<br>Bedienung des Mastermodes<br>Mastermodeblock TERMINAL<br>Mastermodeblock WAAGE<br>Mastermodeblock INTERFACE                                       | 16<br>16<br>19<br>20<br>22<br>24<br>27<br><b>34</b>                    |
| 4.3<br>4.4<br>5<br>5.1<br>5.2<br>5.3<br>5.4<br>5.5<br>6<br>7   | Arbeiten mit der externen Tastatur<br>Daten aus dem Alibispeicher abrufen<br>Übersicht über den Mastermode<br>Bedienung des Mastermodes<br>Mastermodeblock TERMINAL<br>Mastermodeblock WAAGE<br>Mastermodeblock INTERFACE<br>Was ist, wenn?                     | 16<br>16<br>19<br>19<br>20<br>22<br>24<br>27<br><b>34</b><br><b>37</b> |

## 1 Sicherheitshinweise

## 1.1 Sicherheitshinweise für IND690xx-Sys

Das explosionsgeschützte Wägeterminal IND690xx-Sys entspricht der Gerätekategorie 3 und ist zugelassen für den Betrieb in explosionsgefährdeten Bereichen der Zone 2 (Gase) und Zone 22 (Stäube).

Bei Einsatz des Wägeterminals IND690xx-Sys in explosionsgefährdeten Bereichen besteht ein erhöhtes Schadensrisiko.

Für den Einsatz in solchen Bereichen gilt eine besondere Sorgfaltspflicht. Die Verhaltensregeln richten sich nach dem von METTLER TOLEDO festgelegten Konzept der "Sicheren Distribution".

## Kompetenzen 🔺 Das Wägeterminal, zugehörige Wägebrücken und Zubehör dürfen nur vom auto-

- risierten METTLER TOLEDO Service installiert, gewartet und repariert werden.
- Der Netzanschluss darf nur von der Elektrofachkraft des Betreibers hergestellt oder getrennt werden.

#### **Ex-Zulassung** A Genaue Spezifikation siehe Konformitätsaussage.

- ▲ Untersagt sind jegliche Veränderungen am Gerät, Reparaturen an Baugruppen und der Einsatz von Wägebrücken oder Systemmodulen, die nicht den Spezifikationen entsprechen. Sie gefährden die Sicherheit des Systems, führen zum Verlust der Ex-Zulassung und verwirken Gewährleistungs- und Produkthaftungsansprüche.
- ▲ Kabelverschraubungen müssen so angezogen sein, dass eine Zugentlastung von  $\ge 20$  N pro mm Kabeldurchmesser gewährleistet ist.
- ▲ Beim Anschluss von externen Geräten unbedingt die maximal zulässigen Anschlusswerte beachten, siehe Installationsanleitung. Es muss sichergestellt sein, dass keine höheren Spannungen in das IND690xx-Sys eingespeist werden, als dieses bereitstellt. Die Schnittstellenparameter müssen der Norm entsprechen.
- ▲ Peripheriegeräte ohne Ex-Zulassung dürfen nur im sicheren Bereich betrieben werden. Es muss sichergestellt sein, dass keine höheren Spannungen ins Wägeterminal eingespeist werden, als dieses bereitstellt. Zusätzlich müssen die maximal zulässigen Anschlusswerte beachtet werden, siehe Installationsanleitung. Die Schnittstellenparameter müssen der Norm entsprechen.
- ▲ Die Sicherheit eines Wägesystems ist nur dann gewährleistet, wenn das Wägesystem so bedient, errichtet und gewartet wird, wie in der jeweiligen Anleitung beschrieben.
- ▲ Zusätzlich beachten:
  - die Anleitungen zu den Systemmodulen,
  - die landesspezifischen Vorschriften und Normen,
  - die landesspezifische Verordnung über elektrische Anlagen in explosionsgefährdeten Bereichen,
  - alle sicherheitstechnischen Weisungen der Betreiberfirma.
- ▲ Vor der Erstinbetriebnahme und nach Servicearbeiten das explosionsgeschützte Wägesystem auf sicherheitstechnisch einwandfreien Zustand prüfen.

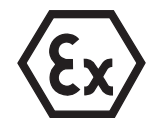

- **Betrieb ▲** Elektrostatische Aufladung vermeiden. Deshalb:

  - Tastaturoberfläche nicht mit einem trockenen Tuch oder Handschuh abreiben oder abwischen.
  - ▲ Keine Schutzhauben verwenden.
  - Beschädigungen am Wägeterminal vermeiden. Auch Haarrisse in der Tastaturfolie gelten als Beschädigung.
  - Wenn das Wägeterminal, zugehörige Wägebrücken oder Zubehör beschädigt sind:
    - Wägeterminal ausschalten.
    - Wägeterminal gemäß den einschlägigen Vorschriften vom Netz trennen.
    - Wägeterminal gegen versehentliche Wieder-Inbetriebnahme sichern.
- Dichtigkeit ▲ Das Einbaugerät IND690xx-Sys entspricht keinem Dichtigkeitsgrad, deshalb ist der Errichter der Anlage für seinen erforderlichen Dichtigkeitsgrad verantwortlich (z. B. beim Schaltschrankeinbau). Zusätzlich sind die jeweiligen nationalen Normen anzuwenden. In explosionsgefährdeten Bereichen ist mindestens der Dichtigkeitsgrad IP54 erforderlich.

### 1.2 Sicherheitshinweise für IND690-Sys

- Das Wägeterminal nicht in explosionsgefährdeten Bereichen betreiben, dafür gibt es spezielle Waagen in unserem Sortiment.
- Stellen Sie sicher, dass die Netzspannung am Aufstellort im Bereich von 100 V bis 240 V liegt.
- ▲ Die Sicherheit des Geräts ist in Frage gestellt, wenn es nicht entsprechend dieser Bedienungsanleitung betrieben wird.
- ▲ Nur autorisiertes Personal darf das Wägeterminal IND690-Sys öffnen.
- **Kompetenzen A** Das Wägeterminal, zugehörige Wägebrücken und Zubehör dürfen nur vom autorisierten METTLER TOLEDO Service installiert, gewartet und repariert werden.
  - Dichtigkeit ▲ Das Einbaugerät IND690-Sys entspricht keinem Dichtigkeitsgrad, deshalb ist der Errichter der Anlage für seinen erforderlichen Dichtigkeitsgrad verantwortlich (z. B. beim Schaltschrankeinbau). Zusätzlich sind die jeweiligen nationalen Normen anzuwenden.

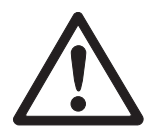

## 2 Einführung

## 2.1 Dokumentation

Diese Bedienungsanleitung beschreibt die Bedienung des IND690(xx)-Sys mit den Basis-Funktionen der Applikationssoftware Sys-690 und allen möglichen Schnittstellen.

Informationen zu Ihrer kundenspezifischen Sys-690-Applikation finden Sie in der betreffenden speziell für Sie erstellen Bedienungsanleitung.

## 2.2 Einsatzmöglichkeiten

Mit den Wägeterminals IND690(xx)-Sys haben Sie folgende Einsatzmöglichkeiten:

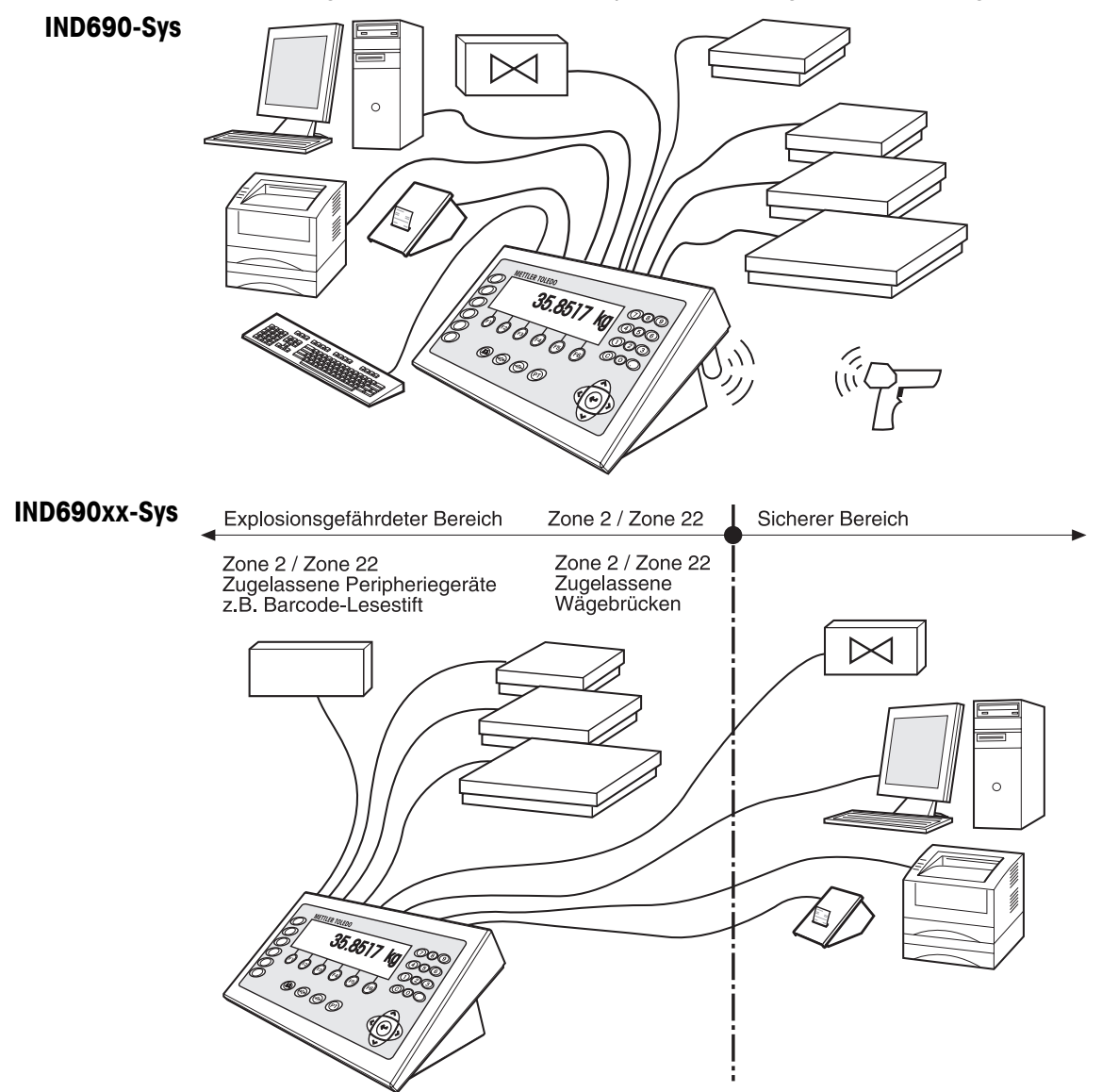

- Mehrwaagenbetrieb mit bis zu 4 Wägebrücken beim IND690-Sys bzw. bis zu 3 Wägebrücken beim IND690xx-Sys, darunter auch Wägebrücken mit analogem Signalausgang.
- Bis zu 9 Datenschnittstellen
  - zum Drucken
  - zum Datenaustausch mit einem Computer
  - zum Anschließen eines Barcode-Lesegeräts
  - zur Steuerung z. B. von Ventilen oder Klappen
  - zum Anschließen von Referenzwaagen
  - zum Anschließen einer externen Tastatur
  - zum kabellosen Datenaustausch via Bluetooth oder WLAN

## 2.3 Wägeterminal IND690(xx)-Sys

#### 2.3.1 Anzeige

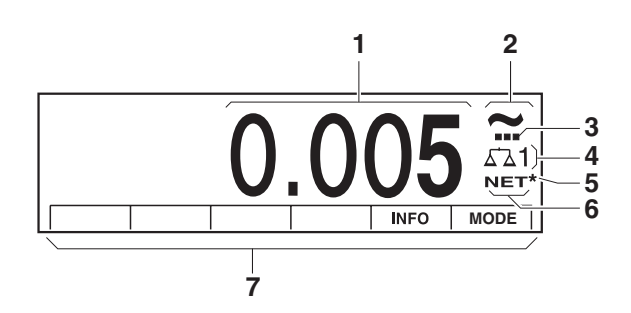

- 1 Gewichtsanzeige BIG WEIGHT<sup>®</sup>-Display mit Vorzeichen und Dezimalpunkt
- 2 Stillstandskontrolle: leuchtet, bis die Wägebrücke eingeschwungen ist, danach erscheint hier die Gewichtseinheit
- 3 Bereichsanzeige für Mehrbereichs-Wägebrücken
- 4 Nummer der Wägebrücke: zeigt die gerade angewählte Wägebrücke
- **5** Symbol \* zur Kennzeichnung von Gewichtswerten in der zweiten Einheit oder in hoher Auflösung
- 6 Symbol NET zur Kennzeichnung von Netto-Gewichtswerten
- 7 Belegung der Funktionstasten

#### 2.3.2 Tastatur

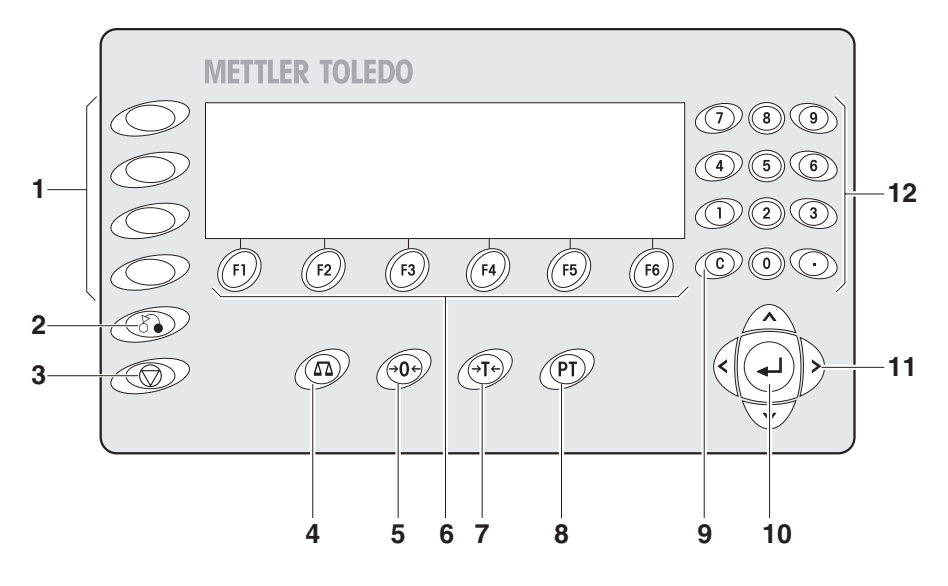

- 1 Tasten CODE A ... CODE D Identifikationsdaten eingeben
- 2 Taste ZURÜCK Zurück zur vorhergehenden Eingabemaske
- **3** Taste ABBRUCH Eingabe abbrechen
- 4 Taste WAAGE Waage wählen
- 5 Taste NULLSTELLEN Waage nullstellen, Waage testen
- 6 Funktionstasten F1 ... F6 die aktuelle Belegung wird im Display über der Taste angezeigt
- 7 Taste TARA Waage tarieren
- 8 Taste TARAVORGABE bekannte Tarawerte numerisch eingeben Diese Funktion ist nur verfügbar, wenn sie ausdrücklich bestellt wurde.
- 9 Taste CLEAR Eingaben und Werte löschen, Tara löschen
- 10 Taste ENTER Daten übernehmen und übertragen
- 11 Cursortasten
- 12 Zehnertastatur mit Dezimalpunkt

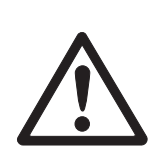

## 2.4 Reinigen

#### STROMSCHLAGGEFAHR

→ Wägeterminal IND690(xx)-Sys zum Reinigen nicht öffnen.

#### VORSICHT

- → Sicherstellen, dass nicht benutzte Anschlussbuchsen mit Schutzkappen abgedeckt sind, damit die Buchsenkontakte vor Feuchtigkeit und Schmutz geschützt sind.
- → Keine Hochdruckreiniger verwenden.

#### Reinigen

→ Wägeterminal IND690(xx)-Sys mit einem handelsüblichen Glas- oder Kunststoffreiniger abwischen.

## 2.5 Entsorgung

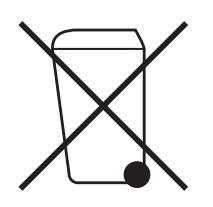

In Übereinstimmung mit den Anforderungen der Europäischen Richtlinie 2002/96 EG über Elektro- und Elektronik-Altgeräte (WEEE) darf dieses Gerät nicht mit dem Hausmüll entsorgt werden. Sinngemäß gilt dies auch für Länder außerhalb der EU entsprechend den geltenden nationalen Regelungen.

→ Bitte entsorgen Sie dieses Produkt gemä
ß den örtlichen Bestimmungen in einer getrennten Sammlung f
ür Elektro- und Elektronikger
äte.

Bei allfälligen Fragen wenden Sie sich bitte an die zuständige Behörde oder den Händler, bei dem Sie dieses Gerät erworben haben.

Bei Weitergabe dieses Geräts (z. B. für private oder gewerbliche/industrielle Weiternutzung) ist diese Bestimmung sinngemäß weiterzugeben.

Vielen Dank für Ihren Beitrag zum Schutz der Umwelt.

## 3 Grundfunktionen

## 3.1 Ein- und Ausschalten

Diese Funktion ist nur verfügbar, wenn sie ausdrücklich bestellt wurde.

- Einschalten aus dem Standby-Zustand → Beliebige Taste drücken. Die Anzeige zeigt einen Gewichtswert an, bezogen auf den letzten Tarawert und Nullpunkt.
  - Ausschalten → Funktionstaste AUS drücken. Die Anzeige erlischt, das Wägeterminal IND690-Sys befindet sich im Standby-Zustand. Nullpunkt und Tarawert bleiben gespeichert.

#### Hinweis

Wenn die Funktionstaste AUS nicht in der aktuellen Belegung erscheint, Cursortaste < oder > ggf. mehrmals drücken, bis AUS angezeigt wird.

#### Terminal neu starten 1. Wägebrücke entlasten.

 Funktionstaste AUS gedrückt halten, bis in der Anzeige METTLER TOLEDO IND690-Sys erscheint. Danach erscheint der Gewichtswert.

Die Wägebrücke ist neu gestartet.

## 3.2 Nullstellen

Nullstellen korrigiert den Einfluss leichter Verschmutzungen auf der Lastplatte. Bei zu großen Verschmutzungen, die nicht mehr durch Nullstellen ausgeglichen werden können, zeigt die Anzeige AUSSER BEREICH an.

- Manuelles Nullstellen 1. Wägebrücke entlasten.
  - *i*→0→ drücken.
     Die Anzeige zeigt 0,000 kg an.

# Automatisches<br/>NullstellenBei geeichten Wägebrücken wird automatisch bei entlasteter Wägebrücke der Null-<br/>punkt der Wägebrücke korrigiert.

Das automatische Nullstellen kann bei nicht-eichfähigen Wägebrücken im Mastermode ausgeschaltet werden.

### 3.3 Tarieren

#### 3.3.1 Manuelles Tarieren

- 1. Leeren Behälter auflegen.
- 2. →T← drücken.

Das Taragewicht wird gespeichert und die Gewichtsanzeige auf Null gestellt. Die Anzeige zeigt das Symbol NET an.

#### Hinweise

- Bei entlasteter Wägebrücke wird das gespeicherte Taragewicht mit negativem Vorzeichen angezeigt.
- Die Wägebrücke speichert nur einen Tarawert.

#### 3.3.2 Taragewicht vorgeben

Diese Funktion ist nur verfügbar, wenn sie ausdrücklich bestellt wurde.

#### Numerisch eingeben 1. (PT) drücken.

 Taragewicht (Behältergewicht) eingeben und mit ← bestätigen. Bei entlasteter Wägebrücke wird das eingegebene Taragewicht mit negativem Vorzeichen angezeigt.

#### Hinweis

Mit den Cursortasten < oder > können Sie die Gewichtseinheit für die Eingabe des Taragewichts wählen.

**Eingabe korrigieren**  $\rightarrow$  Mit  $\bigcirc$  die Eingabe zeichenweise löschen und richtig wiederholen.

#### 3.3.3 Aktuell gespeichertes Taragewicht abrufen

Das gespeicherte Taragewicht kann jederzeit abgerufen werden.

→ Tastenfolge INFO, PT eingeben. Das gespeicherte Taragewicht wird angezeigt.

#### 3.3.4 Taragewicht löschen

- → Wägebrücke entlasten und tarieren.
- oder -
- → Taste (C) drücken.

## 3.4 Wägen

| Wägen ohne Tarieren   | →  | Wägegut auf die Wägebrücke legen.<br>Das Bruttogewicht (Gesamtgewicht) wird angezeigt.                    |
|-----------------------|----|----------------------------------------------------------------------------------------------------|
| Wägen mit Tarieren    | 1. | Leeren Behälter auf die Wägebrücke stellen und tarieren.                                                  |
|                       | 2. | Wägegut einfüllen.<br>Die Anzeige zeigt das Nettogewicht und das Symbol NET an.                           |
| Wägen mit Taravorgabe | 1. | Gefüllten Behälter auf die Wägebrücke stellen.<br>Die Anzeige zeigt das Bruttogewicht (Gesamtgewicht) an. |

Taragewicht vorgeben.
 Die Anzeige zeigt das Nettogewicht (Behälterinhalt) und das Symbol NET an.

## 3.5 Arbeiten mit mehreren Wägebrücken

An das IND690-Sys können bis zu 4 Wägebrücken angeschlossen werden, an das IND690xx-Sys können bis zu 3 Wägebrücken angeschlossen werden. Je nach Einstellung im Mastermode erscheint in der Anzeige nur die gerade aktive Waage (serieller Mehrwaagenbetrieb) oder alle Waagen werden gleichzeitig betrieben (paralleler Mehrwaagenbetrieb). Im parallelen Mehrwaagenbetrieb steht auch eine ständig aktualisierte Summenwaage zur Verfügung.

#### 3.5.1 Waage umschalten

Am Terminal wird angezeigt, welche Wägebrücke aktuell gewählt ist.

→ drücken.

Die nächste Wägebrücke wird gewählt.

- oder -
- → Nummer der Wägebrücke eingeben und Die gewünschte Wägebrücke wird gewählt.

#### Hinweis

Die Summenwaage kann nur nicht-eichfähig betrieben werden. Sie wird deshalb mit dem Symbol  $\Sigma$  gekennzeichnet.

## 3.6 Versionen anzeigen

Beim Anschließen ans Netz und beim Einschalten mit Neustart (siehe Abschnitt 3.1) werden die Versionen des IND690-Sys und der eingebauten Komponenten angezeigt.

#### Versionscode für IND690-Sys mit kundenspezifischem Applikationsprogramm

METTLER-TOLEDO IND690-Sys IND690 0.13 CC-AA-XXXXXXXX-WV-TT.MM.YYYY

| CC         | Länder-Code, z. B. DE = Deutschland |
|------------|-------------------------------------|
| AA         | Software-Typ, z. B. 00 = Base       |
| XXXXXXXXXX | Auftragsnummer                      |
| VVV        | Software-Version                    |
| TT.MM.YYYY | Erstelldatum Tag.Monat.Jahr         |

## 4 Zusatzfunktionen

Die 6 Funktionstasten des Wägeterminals IND690-Sys sind je nach Wägeaufgabe unterschiedlich belegt. Die aktuelle Belegung wird über den Funktionstasten angezeigt. Mit den Cursortasten < oder > kann zu weiteren Belegungen der Funktionstasten umgeschaltet werden.

Unabhängig von der kundenspezifischen Applikationssoftware hat das IND690-Sys folgende Zusatzfunktionen:

|  | AUS                       | INFO                                    | MODE                                            |
|--|---------------------------|-----------------------------------------|-------------------------------------------------|
|  | IND690-Sys<br>ausschalten | Informationen<br>anzeigen,<br>siehe 4.2 | Mastermode<br>aktivieren,<br>siehe<br>Kapitel 5 |

## 4.1 Identcode anzeigen und Wägebrücke testen

Bei jeder Änderung der Wägebrückenkonfiguration wird der Identcode-Zähler um 1 erhöht. Bei geeichten Wägebrücken muss der angezeigte Identcode mit dem Identcode auf dem Identcode-Aufkleber übereinstimmen, andernfalls ist die Eichung nicht mehr gültig.

#### Identcode anzeigen

→ Taste 40 gedrückt halten, bis in der Anzeige IDENTCODE = ... erscheint.

#### Wägebrücke testen

→ Taste →0→ erneut drücken. Die angeschlossene Wägebrücke wird geprüft. Die Anzeige zeigt PRÜFUNG WAAGE an und nach Abschluss des Tests WAAGE IST O.K.

#### Hinweis

Bei fehlerhafter Wägebrücke zeigt die Anzeige FEHLER WAAGE an.

## 4.2 Informationen abrufen

Am Wägeterminal können Speicherinhalte und Systeminformationen abgerufen werden.

1. Taste INFO drücken. Danach erscheint folgende Belegung der Funktionstasten:

| DATUM                              | TARA                    | WAAGE                                                                              | ALIBI                                                                                                    | END                       | VERS                                                                       |
|------------------------------------|-------------------------|------------------------------------------------------------------------------------|----------------------------------------------------------------------------------------------------|---------------------------|----------------------------------------------------------------------------|
| Datum und<br>Uhrzeit anzei-<br>gen | Taragewicht<br>anzeigen | Daten der<br>aktuellen<br>Waage<br>abrufen:<br>Version,<br>Max. Last,<br>Identcode | Inhalt des<br>Alibispeichers<br>abrufen, siehe<br>Abschnitt 4.4.<br>Diese Auswahl<br>erscheint nur,<br>wenn Alibi-<br>Memory-690<br>eingebaut ist. | Info-Abruf ver-<br>lassen | Versions-<br>nummern der<br>eingebauten<br>Software-<br>module<br>anzeigen |

| W&M                                                                                                    | ERROR                                         | СОМ                                        |  |  |
|----------------------------------------------------------------------------------------------------|-----------------------------------------------|--------------------------------------------|--|--|
| Checksumme<br>der eichtech-<br>nisch relevan-<br>ten Software<br>anzeigen.<br>Die korrekte<br>Checksumme<br>ist in der Eich-<br>zulassung<br>dokumentiert. | Fehler-/<br>Ereignis-<br>speicher<br>anzeigen | Einstellungen<br>der Interfaces<br>abrufen |  |  |

2. Gewünschte Information wählen.

Die Information wird ca. 5 Sekunden lang angezeigt, anschließend wechselt das Wägeterminal wieder in den Wägebetrieb.

#### Hinweis

Wenn mehrere Werte angezeigt werden, wechselt das Wägeterminal automatisch nach ca. 5 Sekunden zum nächsten Wert.

## 4.3 Arbeiten mit der externen Tastatur

Wenn das Wägeterminal mit dem Interface PS2-690 ausgerüstet ist, kann eine externe Tastatur für die komfortable Eingabe von alphanumerischen Werten angeschlossen werden.

Neben den Alpha-, Ziffern- und Navigationstasten können auch folgende weitere Waagenfunktionen über die externe Tastatur bedient werden.

| Funktion beim IND690-Sys | Externe<br>Tastatur | Funktion beim IND690-Sys | Externe<br>Tastatur |
|--------------------------|---------------------|--------------------------|---------------------|
| Funktionstaste F1        | F1                  | Taste CODE A             | Shift F1            |
| Funktionstaste F2        | F2                  | Taste CODE B             | Shift F2            |
| Funktionstaste F3        | F3                  | Taste CODE C             | Shift F3            |
| Funktionstaste F4        | F4                  | Taste CODE D             | Shift F4            |
| Funktionstaste F5        | F5                  | Taste ZURÜCK             | Shift F5            |
| Funktionstaste F6        | F6                  | Taste ABBRUCH            | Shift F6            |
| Taste 🖾                  | F9                  | Taste 🖾                  | Shift F9            |
| Taste 👀                  | F10                 | Taste 304                | Shift F10           |
| Taste 🖅                  | F11                 | Taste 🔉                  | Shift F11           |
| Taste PT                 | F12                 | Taste PT                 | Shift F12           |

#### Hinweis

Die Sprache Ihrer externen Tastatur können Sie im Mastermodeblock LAYOUT EXT. TASTATUR einstellen, siehe Seite 22.

## 4.4 Daten aus dem Alibispeicher abrufen

Mit dem Speichermodul AlibiMemory-690 können Sie Ihre Aufzeichnungspflicht im eichpflichtigen Verkehr erfüllen, ohne dass Sie Papier archivieren müssen.

AlibiMemory-690 versieht jede Wägung automatisch mit einer fortlaufenden Datensatznummer, die auch auf dem Ausdruck erscheint, speichert den Netto- und Tarawert sowie Datum und Uhrzeit.

AlibiMemory-690 arbeitet nach dem Prinzip des Ringspeichers: Wenn die Kapazitätsgrenze von 675500 Datensätzen erreicht ist, wird der älteste Datensatz gelöscht und mit den Daten der neuesten Wägung überschrieben.

Durch die Eingabe von geeigneten Suchkriterien können Sie schnell auf die Daten einer ganz bestimmten Wägung zugreifen.

#### 4.4.1 Einstieg

→ Tastenfolge INFO, ALIBI drücken. Die Funktionstasten wechseln zu folgender Belegung:

| SUCHE                     | >>                                                                          | <                                                                       | >                                                                        | – >Num                                                       | ENDE                                                                |
|---------------------------|-----------------------------------------------------------------------------|-------------------------------------------------------------------------|--------------------------------------------------------------------------|--------------------------------------------------------------|---------------------------------------------------------------------|
| Suchkriterien<br>eingeben | Nächsten<br>passenden<br>Datensatz<br>suchen,<br>beginnend<br>beim ältesten | Datensatz der<br>direkt zuvor<br>durchgeführ-<br>ten Wägung<br>anzeigen | Datensatz der<br>direkt danach<br>durchgeführ-<br>ten Wägung<br>anzeigen | Datensatz mit<br>bekannter<br>Datensatz-<br>nummer<br>suchen | Info Alibi<br>beenden und<br>zum Normal-<br>betrieb<br>zurückkehren |

#### 4.4.2 Schnelle Suche über Eingabe der Datensatznummer

- 1. Taste ->Num drücken.
- 2. Nummer des gesuchten Datensatzes eingeben und mit ← bestätigen. AlibiMemory-690 sucht den gewünschten Datensatz.

#### Hinweise

- Die Suche kann bis zu 10 Sekunden dauern.
- Wenn kein Datensatz mit der eingegebenen Nummer gefunden wird, erscheint die Meldung KEIN PASSENDER DATENSATZ.

#### 4.4.3 Suche über andere Suchkriterien

➔ Taste SUCHE drücken.

Die Funktionstasten erhalten folgende Belegung:

| DATUM                                       | ZEIT                                          | NETTO                                           | TARA                                           | START                                                          | ENDE             |
|---------------------------------------------|-----------------------------------------------|-------------------------------------------------|------------------------------------------------|----------------------------------------------------------------|------------------|
| Datum<br>als Such-<br>kriterium<br>eingeben | Uhrzeit<br>als Such-<br>kriterium<br>eingeben | Nettowert<br>als Such-<br>kriterium<br>eingeben | Tarawert<br>als Such-<br>kriterium<br>eingeben | Suche mit<br>den ein-<br>gegebenen<br>Suchkriterien<br>starten | Suche<br>beenden |

Alle angebotenen Suchkriterien können miteinander kombiniert werden. Die eingegebenen Suchkriterien werden im Display mit Klartext angezeigt. Somit können Sie gezielt eine bestimmte Wägung finden.

#### Datum eingeben

→ Taste DATUM drücken und Datum vollständig in der Form TT.MM.JJ eingeben.

#### Zeit eingeben

 Taste ZEIT drücken und die gewünschte Zeit in einem der folgenden Formate eingeben.

Format HH alle Wägungen zwischen HH.00.00 und HH.59.59 werden gefunden

Format HH.MM alle Wägungen zwischen HH.MM.OO und HH.MM.59 werden gefunden

Format HH.MM.SS nur die Wägung zum Zeitpunkt HH.MM.SS wird gefunden

#### Netto-/Tarawert eingeben

- 1. Taste NETTO oder TARA drücken.

#### **Hinweis**

Mit den Cursortasten < bzw. > können Sie die Gewichtseinheit für die Eingabe der Gewichtswerte wählen.

#### Suche starten

→ Taste START drücken. AlibiMemory-690 sucht den ältesten Datensatz, der die eingegebenen Suchkriterien erfüllt.

#### Hinweise

- Die Suche kann bis zu 10 Sekunden dauern.
- Wenn kein Datensatz mit den eingegebenen Werten gefunden wird, erscheint die Meldung KEIN PASSENDER DATENSATZ.
- Wenn kein Suchkriterium eingegeben wurde, wird der älteste Datensatz angezeigt.

#### 4.4.4 Datensätze anzeigen

Gefundene Datensätze werden im Display angezeigt.

| DATUM: | 02.04.06 |    |  | ZEIT: | 09.25.51 |
|--------|----------|----|--|-------|----------|
| NUM:   | 000987   |    |  |       |          |
| NETTO: | 25.000   | KG |  |       |          |
| TARA:  | 100.346  | KG |  |       |          |

**Blättern** Mit den Tasten >>..., < und > können Sie innerhalb der gefundenen Datensätze blättern.

#### Hinweis

Wenn beim Blättern mit der Taste >>... einmal alle Einträge des AlibiMemory-690 durchsucht sind, erscheint die Meldung END OF FILE.

## 5 Einstellungen im Mastermode

## 5.1 Übersicht über den Mastermode

Im Mastermode passen Sie das Wägeterminal Ihren Bedürfnissen an. Der Mastermode gliedert sich je nach Konfiguration in 4 oder 5 Mastermodeblöcke, die in weitere Blöcke unterteilt sind.

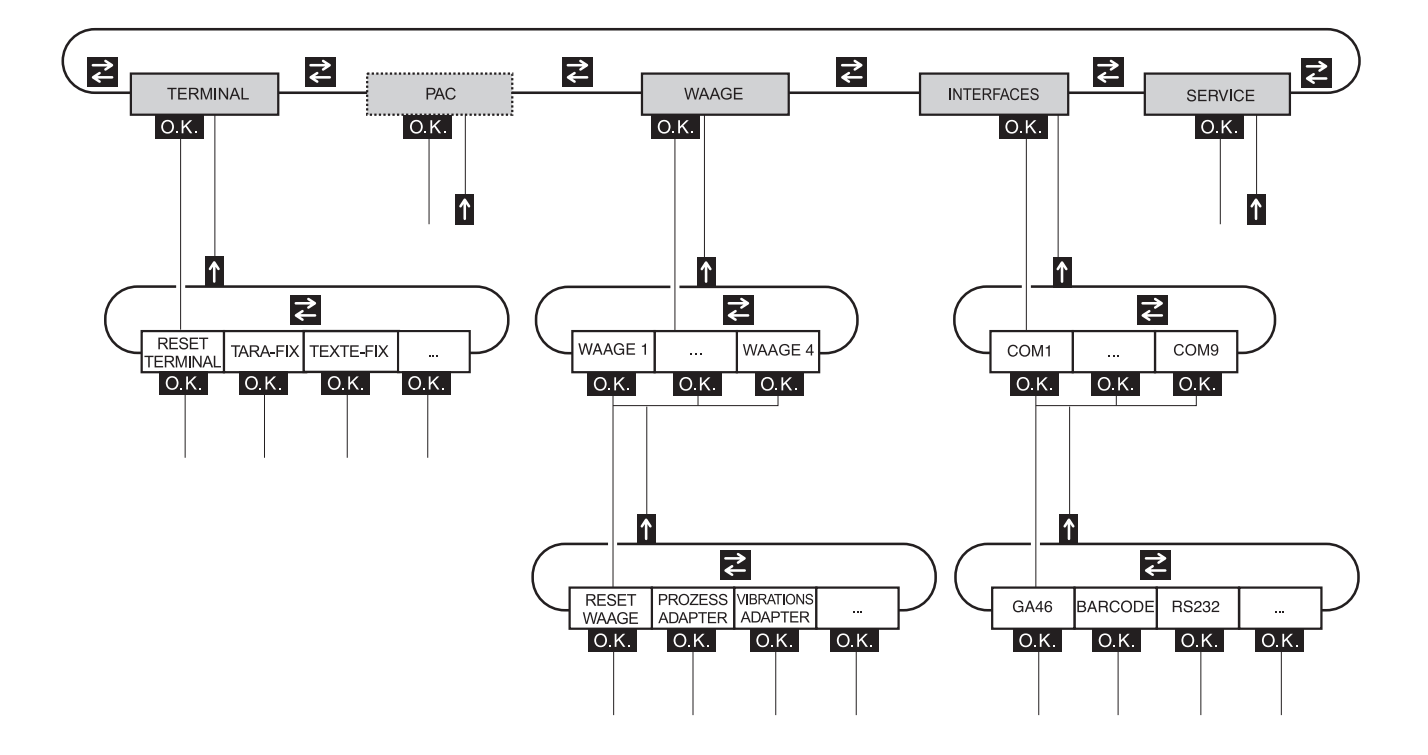

- **TERMINAL** Für Systemeinstellungen, wie z. B. Datum und Uhrzeit eingeben oder Fixtexte laden, siehe Abschnitt 5.3.
  - **PAC** Zum Einstellen applikationsspezifischer Parameter.
  - **WAAGE** Zur Auswahl einer der angeschlossenen Wägebrücken. Für jede gewählte Wägebrücke stellen Sie dann die Parameter ein, die den Gewichtswert betreffen, z. B. Stillstandskontrolle, zweite Einheit usw., siehe Abschnitt 5.4.
- **INTERFACES** Zur Auswahl einer Schnittstelle. Für jede Schnittstelle stellen Sie dann die Kommunikationsparameter ein, siehe Abschnitt 5.5.
  - SERVICE Zur Konfiguration der Wägebrücke(n). Bei IDNet-Wägebrücken nur für den METTLER TOLEDO Service-Techniker. Für Wägebrücken mit analogem Signalausgang, siehe Service Manual A/D-Wandler Point ME-22004255.

## 5.2 Bedienung des Mastermodes

#### 5.2.1 Einstieg in den Mastermode

- Taste MODE drücken.
   Falls die aktuelle Funktionstasten-Belegung MODE nicht enthält, die Cursortasten < oder > so oft drücken, bis die Taste MODE erscheint.
- Personen-Code eingeben, falls konfiguriert. Die Anzeige zeigt den ersten Mastermodeblock TERMINAL.

#### 5.2.2 Belegung der Funktionstasten im Mastermode

#### Belegung auf der obersten Ebene

Auf der obersten Ebene des Mastermode sind die Funktionstasten folgendermaßen belegt:

| $\leftarrow$    | $\rightarrow$   | ↑             | ENDE            | ОК             |
|-----------------|-----------------|---------------|-----------------|----------------|
| Innerhalb einer | Innerhalb einer | Ebene verlas- | Mastermode      | Untergeordne-  |
| Ebene zum       | Ebene zum       | sen und zum   | verlassen und   | ten Block auf- |
| vorherigen      | nächsten        | übergeordne-  | zum Normal-     | rufen oder     |
| Block wech-     | Block wech-     | ten Block     | betrieb zurück- | Auswahl        |
| seln            | seln            | zurückkehren  | kehren          | bestätigen     |

→ Wählen Sie die Funktion durch Drücken der Funktionstaste.

#### Beispiel → Drücken Sie die Taste ENDE. Damit verlassen Sie den Mastermode und kehren zum Normalbetrieb zurück.

#### Wenn die Funktionstasten anders belegt sind

→ Drücken Sie die Cursortasten < oder > so oft, bis die oben gezeigte Funktionstasten-Belegung erscheint.

#### 5.2.3 Orientierung im Mastermode

Zur besseren Orientierung zeigt die Anzeige die letzten Schritte im Pfad des aktuellen Mastermodeblocks.

**Beispiel** Die oberen 3 Zeilen der Anzeige zeigen folgenden Pfad zur Auswahl der Sprache an:

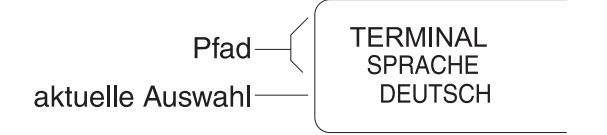

#### 5.2.4 Eingaben im Mastermode

Für Eingaben im Mastermode gelten folgende Grundregeln:

- (Alpha)numerische Eingaben mit ← bestätigen.
- Alphanumerische Eingabe mit dem IND690-Sys: siehe unten.
- Um den angezeigten Wert zu übernehmen: ← drücken.

#### Alphanumerische Identifikation eingeben

1. Eine der Tasten CODE A ... CODE F drücken. Die Funktionstasten bekommen folgende Belegung:

| ABCDE                                     | FGHIJ                                     | KLMNO                                     | PQRST                                     | UVWXY                                     | Z - Ö                                                             |
|-------------------------------------------|-------------------------------------------|-------------------------------------------|-------------------------------------------|-------------------------------------------|-------------------------------------------------------------------|
| Wahl eines<br>der Buchsta-<br>ben A bis E | Wahl eines<br>der Buchsta-<br>ben F bis J | Wahl eines<br>der Buchsta-<br>ben K bis O | Wahl eines<br>der Buchsta-<br>ben P bis T | Wahl eines<br>der Buchsta-<br>ben U bis Y | Auswahl des<br>Buchstabens<br>Z oder eines<br>Sonder-<br>zeichens |

- 2. Gewünschte Buchstabengruppe wählen, z. B. Taste KLMNO drücken.
- Gewünschten Buchstaben wählen. Die Anzeige wechselt wieder zur obigen Auswahl.
- 4. Für die weiteren Zeichen der Eingabe Schritte 2 und 3 wiederholen.

#### Hinweis

Buchstaben und Ziffern können beliebig kombiniert werden.

#### 5.2.5 Noteinstieg in den Mastermode

Wenn für den Einstieg in den Mastermode ein Personencode vergeben war und Sie diesen nicht mehr wissen, können Sie trotzdem in den Mastermode gelangen:

→ Zeichenfolge C, L, E, A, R als Personencode eingeben.

## 5.3 Mastermodeblock TERMINAL

#### 5.3.1 Übersicht über den Mastermodeblock TERMINAL

Im Mastermodeblock TERMINAL nehmen Sie folgende Systemeinstellungen vor:

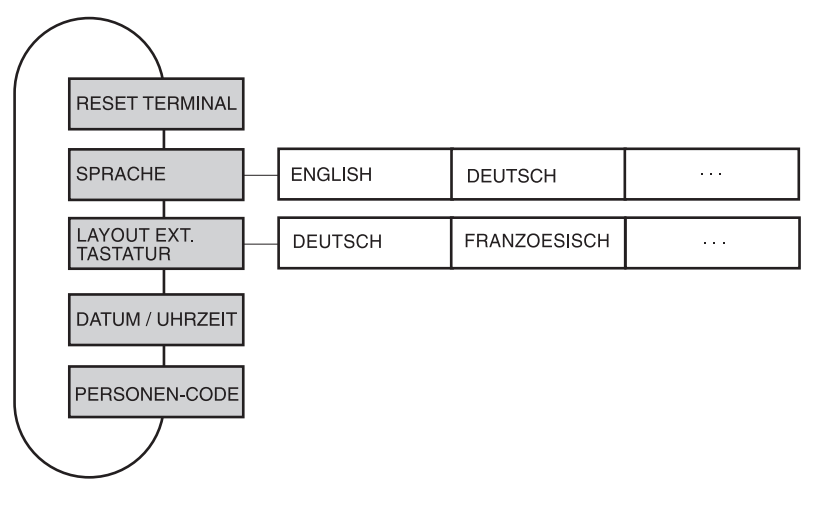

Legende • Grau hinterlegte Blöcke werden im Folgenden ausführlich beschrieben.

### 5.3.2 Einstellungen im Mastermodeblock TERMINAL

| RESET TERMINAL | Alle Terminal-Funktionen auf Werkseinstellung zurücksetzen |                                     |  |
|----------------|------------------------------------------------------------|-------------------------------------|--|
|                | Setzt das Passwort MINIMUN                                 | I zurück auf Werkseinstellung: 2234 |  |
|                | • SPRACHE                                                  | deutsch                             |  |
|                | • LAYOUT EXT. TASTATUR                                     | deutsch                             |  |

| SPRACHE | Dialogsprache wählen                                                                                                    |
|---------|----------------------------------------------------------------------------------------------------|
|         | Mögliche Einstellung: English, Deutsch, Français, Nederlands, Italiano, Español,<br>Polski, Russisch, Slovakisch, Portugiesisch, Ungarisch, Slowenisch, Tschechisch,<br>Kroatisch |

| LAYOUT EXT.<br>TASTATUR | Tastaturlayout der angeschlossenen externen Tastatur wählen                                                                   |  |  |  |
|-------------------------|----------------------------------------------------------------------------------------------------|--|--|--|
|                         | Mögliche Einstellungen: Deutsch, Französisch, Niederländisch, Italienisch, Spa-<br>nisch, Finnisch, British, US-International |  |  |  |

| DATUM / UHRZEIT | Datum und Uhrzeit eingeben                                                     |  |  |
|-----------------|--------------------------------------------------------------------------------|--|--|
|                 | DATUM in europäischer Schreibweise eingeben: Tag.Monat.Jahr.                   |  |  |
|                 | • ZEIT in europäischer Schreibweise eingeben: (24) Stunden. Minuten. Sekunden. |  |  |
| Bemerkungen     | Einstellige Zahlen mit vorangestellter Null eingeben.                          |  |  |
|                 | Nach Ausschalten des Terminals läuft die Uhr weiter.                           |  |  |

| PERSONEN-CODE        | Code zum Einstieg in verschiedene Mastermode-Menüs                                             |
|----------------------|------------------------------------------------------------------------------------------------|
|                      | Codes mit max. 8 alphanumerischen Zeichen eingeben.                                            |
| MINIMUM              | Zugang zum Mastermode                                                                          |
| GENERAL              | Zugang zu allen Personen-Codes                                                                 |
| PAC                  | Zugang zu den Menüs PAC / RESET PAC und PAC / ERROR-INFO                                       |
| PAC-DATAB.           | Zugang zum Menü PAC / DATABASE                                                                 |
| PAC-APPL.            | Zugang zum Menü PAC / Application                                                              |
| INTERFACE            | Zugang zu allen Parametern in den Menüs von INTERFACE, die Testfunktionen sind frei zugänglich |
| OPTION 1             | Programmabhängig                                                                               |
| OPTION 2<br>OPTION 3 |                                                                                                |
| Bemerkung            | Wenn nur Nullen eingegeben werden, ist das Passwort frei.                                      |

## 5.4 Mastermodeblock WAAGE

Im ersten Block wird die Wägebrücke ausgewählt: WAAGE 1 ... WAAGE 4. Die weiteren Einstellmöglichkeiten sind für alle angeschlossenen Wägebrücken gleich.

### 5.4.1 Übersicht über den Mastermodeblock WAAGE

| ( |                           |                        |                       |                    |         |         |
|---|---------------------------|------------------------|-----------------------|--------------------|---------|---------|
|   | RESET WAAGE               |                        |                       |                    |         |         |
|   | WAEGEPROZESS-<br>ADAPTER  | UNIVERSELLES<br>WAEGEN | ABSOLUTES<br>WAEGEN   | FEINDOSIEREN       |         |         |
|   | VIBRATIONS-<br>ADAPTER    | NORMALE<br>UMGEBUNG    | UNSTABILE<br>UMGEBUNG | RUHIGE<br>UMGEBUNG |         |         |
|   | STILLSTANDS-<br>KONTROLLE | - ASD = 0              | ASD = 1               | ASD = 2            | ASD = 3 | ASD = 4 |
|   | AUTOZERO                  | AUTOZERO EIN           | AUTOZERO AUS          |                    |         |         |
|   | RESTART                   | RESTART AUS            | RESTART EIN           |                    |         |         |
|   | DISPLAY-<br>UPDATE        | 6 UPS                  | 10 UPS                |                    |         |         |
|   |                           |                        |                       | <u>.</u>           | •       |         |

- Grau hinterlegte Blöcke werden im Folgenden ausführlich beschrieben.
- Werkseinstellungen sind fett gedruckt.
- Blöcke, die nur unter bestimmten Voraussetzungen erscheinen, sind gepunktet.

## 5.4.2 Einstellungen im Mastermodeblock WAAGE

| RESET WAAGE | Wägebrücke auf Werkseinstellung zurücksetzen                                              |                                                                 |  |
|-------------|-------------------------------------------------------------------------------------------|-----------------------------------------------------------------|--|
|             | WAEGEPROZESS-ADAPTER<br>VIBRATIONS-ADAPTER<br>STILLSTANDSKONTROLLE<br>AUTOZERO<br>RESTART | universelles Wägen<br>normale Umgebung<br>ASD = 2<br>ein<br>aus |  |

| WAEGEPROZESS-<br>ADAPTER | Wägebrücke an das Wägegut anpassen                                                              |
|--------------------------|-------------------------------------------------------------------------------------------------|
| UNIVERSELLES<br>WAEGEN   | Für feste Körper, Grobdosieren oder Kontrollwägen (Werkseinstellung)                            |
| ABSOLUTES WAEGEN         | Für feste Körper und Wägen unter extremen Bedingungen (z. B. starke Vibrationen oder Tierwägen) |
| FEINDOSIEREN             | Für flüssiges oder pulverförmiges Wägegut                                                       |

| VIBRATIONS-ADAPTER | Wägebrücke an die Vibrationseinflüsse der Umgebung anpassen                                                                          |
|--------------------|----------------------------------------------------------------------------------------------------|
| NORMALE UMGEBUNG   | Werkseinstellung                                                                                                    |
| UNSTABILE UMGEBUNG | Die Wägebrücke arbeitet langsamer, ist jedoch weniger empfindlich, z. B. geeignet bei Gebäudeschwingungen und Vibrationen am Wägeort |
| RUHIGE UMGEBUNG    | Die Wägebrücke arbeitet sehr schnell, ist jedoch sehr empfindlich, z. B. geeignet bei sehr ruhigem und stabilem Wägeort              |

| STILLSTANDS-<br>KONTROLLE | Automatische Stillstandskontrolle anpassen                        |                                                                                                    |                                                                                                    |
|---------------------------|-------------------------------------------------------------------|----------------------------------------------------------------------------------------------------|----------------------------------------------------------------------------------------------------|
|                           | Mögliche E<br>ASD = 0<br>ASD = 1<br>ASD = 2<br>ASD = 3<br>ASD = 4 | instellungen:<br>Stillstandskontrolle ausg<br>(nur bei nichteichfähige<br>schnelle Anzeige<br>▲<br>▲<br>Iangsame Anzeige | jeschaltet<br>n Wägebrücken möglich)<br>gute Reproduzierbarkeit<br>▼ (Werkseinstellung)<br>▼<br>sehr gute Reproduzierbarkeit |

| AUTOZERO | Automatische Nullpunktkorrektur ein- oder ausschalten                                                                                                 |  |  |
|----------|----------------------------------------------------------------------------------------------------|--|--|
|          | Die automatische Nullpunktkorrektur korrigiert bei unbelasteter Wägebrücke das<br>Gewicht leichter Verschmutzungen.<br>Werkseinstellung: AUTOZERO EIN |  |  |

| RESTART | Funktion Restart ein- oder ausschalten                                                                                                    |
|---------|----------------------------------------------------------------------------------------------------|
|         | Wenn RESTART EIN eingestellt ist, bleiben nach Unterbrechen der Stromzufuhr Null-<br>punkt und Tarawert gespeichert. Bei erneutem Einschalten zeigt das Terminal das<br>aktuelle Gewicht.<br>Werkseinstellung: RESTART AUS |

| DISPLAY UPDATE | Anzeigegeschwindigkeit der Gewichtsanzeige einstellen                                                                                       |  |
|----------------|----------------------------------------------------------------------------------------------------|--|
|                | Anzahl der Updates pro Sekunde (UPS) wählen.<br>Mögliche Werte: 6, 10, 15, 20 UPS                                                           |  |
| Bemerkungen    | <ul> <li>Dieser Block erscheint nur, wenn die Funktion DISPLAY UPDATE von der ange-<br/>schlossenen Wägebrücke unterstützt wird.</li> </ul> |  |
|                | • Die möglichen Einstellungen hängen von der angeschlossenen Wägebrücke ab.                                                                 |  |

## 5.5 Mastermodeblock INTERFACE

- Schnittstellen-Anschluss wählen → Im ersten Block den Schnittstellen-Anschluss wählen: COM1 ... COM9.
  - Mögliche GA46 Schnittstellenarten

| GA46 | Für den Anschluss des Druckers GA46/GA46-W. Der Daten-       |
|------|--------------------------------------------------------------|
|      | austausch erfolgt über das Interface RS232-690. Die weiteren |
|      | Einstellmöglichkeiten sind in der Bedienungs- und Installa-  |
|      | tionsanleitung GA46 beschrieben.                             |
|      |                                                              |

- SERIELL Dazu muss am gewählten Schnittstellenanschluss ein Interface RS232-690, CL 20mA-690, RS422-690 oder RS485-690 installiert sein. Weitere Einstellungen siehe Seite 28.
- 4 I/O Nur für COM5/COM6, dazu muss am gewählten Schnittstellen-Anschluss ein Interface 4 I/O-690 mit Relaisbox 4-690 installiert sein. Weitere Einstellungen siehe Seite 28.
- RELAISBOX 8 Nur für COM2 ...COM9, dazu muss am gewählten Schnittstellen-Anschluss ein Interface RS485-690 mit mindestens einer Relaisbox 8-690 installiert sein. Weitere Einstellungen siehe Seite 28.
- TCP/IP Nur für COM2 ... COM9, dazu muss am gewählten Schnittstellenanschluss ein Interface Ethernet-690 installiert sein. Weitere Einstellungen siehe Seite 29.
- FTP-CLIENT Nur für COM2 ... COM9, dazu muss am gewählten Schnittstellenanschluss ein Interface Ethernet-690 installiert sein. Weitere Einstellungen siehe Seite 31.
- PROFIBUS-DP Nur für COM2 ... COM9, dazu muss am gewählten Schnittstellen-Anschluss Profibus-DP-690 installiert sein. Weitere Einstellungen siehe Seite 41.
- ALIBISPEICHER Nur für COM2 ... COM9. Dazu muss am gewählten Schnittstellen-Anschluss ein Alibi Memory-690 installiert sein. Im Mastermode sind keine weiteren Einstellungen notwendig.
- ANALOG AUSGANG Nur für COM5/COM6, dazu muss am gewählten Schnittstellen-Anschluss Interface Analog Output-690 installiert sein. Weitere Einstellungen siehe Seite 41.

| SERIELL          | Parameter des allgemeinen COM-Schnittstellentreibers für serielle Schnittstel-<br>len. Die Parameter sind teilweise nicht editierbar (programmabhängig)                                       |  |
|------------------|----------------------------------------------------------------------------------------------------|--|
| EIN-/AUSSCHALTEN | Funktion dieses Treibers ein/ausschalten.                                                                                                    |  |
| MODE             | Schnittstellenparameter ändern.                                                                                                    |  |
| BAUDRATE         | Mögliche Einstellungen: 150, 300, 600, 1200, 2400, 4800, 9600, 19200 Baud                                                                                                    |  |
| PARITY           | Mögliche Einstellungen: Parity even, Parity odd, No parity, Parity mark, Parity space                                                                                                    |  |
| DATABITS         | Mögliche Einstellungen: 7 Datenbits, 8 Datenbits                                                                                                    |  |
| STOPBITS         | Mögliche Einstellungen: 1 Stopbit, 2 Stopbits                                                                                                    |  |
| PROTOKOLL        | Mögliche Einstellungen: Non, XonXoff, CL-Handshake, Hardware                                                                                                    |  |
| END-CHARACTERS   | Mögliche Einstellungen: End-Character 1, End-Character 2                                                                                                    |  |
| TEST             | Testfunktion zum Austesten der Kommunikation.<br>Auf dem Display werden alle auf der Schnittstelle empfangenen Zeichen angezeigt.<br>Wahlweise können einfache Zeichenketten gesendet werden. |  |

| 4 1/0            | Parameter des I/O-Moduls. Die Parameter sind teilweise nicht editierbar (pro-<br>grammabhängig)                                                                                     |  |
|------------------|----------------------------------------------------------------------------------------------------|--|
| EIN-/AUSSCHALTEN | Funktion dieses Treibers ein/ausschalten.                                                                                                    |  |
| TEST             | Testfunktion zum Austesten des 4 I/O-Moduls<br>Das Display zeigt das Signal auf dem Eingängen 1-4 an.<br>Die Ausgänge 1-4 können mit Hilfe der Tasten 1-4 ein/ausgeschaltet werden. |  |
| Wichtig          | Bitte stellen Sie sicher, dass keine Anlagenfunktionen versehentlich aktiviert werden!                                                                                              |  |

| RELAISBOX 8      |                                                                                                    |
|------------------|----------------------------------------------------------------------------------------------------|
| EIN-/AUSSCHALTEN | Funktion dieses Treibers ein/ausschalten.                                                                                                    |
| I/O-TEST         | Testen von Funktion und Zustand der Ein- und Ausgänge einer oder zweier angeschlossener Relaisboxen 8-690                                                                                                    |
|                  | <ul> <li>Wenn ein Ein- oder Ausgang gesetzt ist (high), zeigt die Anzeige seine Nummer an.</li> <li>Wenn ein Ein- oder Ausgang nicht gesetzt ist (low), zeigt die Anzeige – an.</li> <li>Ausgänge setzen</li> <li>Mit den Tasten 1 bis 8 der Zehnertastatur die Ausgänge umschalten.</li> <li>Eingänge setzen</li> <li>Eingänge z. B. durch Anlegen einer Versorgungsspannung (+24 V) setzen.</li> <li>Mehrere Relaisboxen 8-690</li> <li>Mit der Taste ENTER zu weiteren Relaisboxen 8-690 umschalten.</li> </ul> |
| Bemerkungen      | Die Relaisbox 8-690 entspricht der Binären Interface Unit BIU. Für weitere Informa-<br>tionen siehe Bedienungs- und Installationsanleitung Binäre Interface Unit 505918A.                                                                                                    |

| TCP/IP                        | Parameter des TCP/IP-Treibers, der das Interface Ethernet-690 parametriert.                                                            |                                                                                                    |
|-------------------------------|----------------------------------------------------------------------------------------------------|----------------------------------------------------------------------------------------------------|
| TERMINAL IP-ADRESSE<br>SETZEN | Dieser Konfigurationspunkt erscheint nur, wenn das Interface Ethernet-690 noch nicht korrekt konfiguriert wurde, siehe folgende Seite. |                                                                                                    |
| NETZWERK                      |                                                                                                    |                                                                                                    |
| TERMINAL<br>IP-ADRESSE        | IP Adresse eingeben                                                                                                    |                                                                                                    |
| SUBNETMASKE                   | Netzmaske eingeben                                                                                                    |                                                                                                    |
| GATEWAY                       | Gateway-Adresse eingeben                                                                                                    |                                                                                                    |
| PING                          | Ping zu anderer IP-Adresse eingeben                                                                                                    |                                                                                                    |
| MAC-ADRESS                    | Mac-Adresse anzeigen                                                                                                    |                                                                                                    |
| VERBINDUNG                    |                                                                                                    |                                                                                                    |
| VP1: xxxxxxxx                 | Virtueller Port 1, 2 bzw. 3 mit programmabhängiger Benennung xxxxxxx                                                                   |                                                                                                    |
| VP2: XXXXXXXX                 | Weitere Einstellungen:                                                                                                    | nktion des Traibers ein-/gusschalten                                                                                                    |
| VP3: XXXXXXXX                 | CLIENT/SERVER An:<br>PORT Po<br>COMPUTER IP IP-<br>art                                                                                 | zeige, ob Betriebsart CLIENT oder SERVER gewählt ist<br>rtnummer der Verbindung einstellen<br>Adresse des Hostcomputers eingeben, nur in Betriebs-<br>CLIENT möglich |
|                               | TEST Tes                                                                                                    | stfunktion                                                                                                    |

#### Terminal IP-Adresse setzen

- 1. Zulässige IP-Adresse eingeben, um die Basiskonfiguration des Interface Ethernet-690 vornehmen zu können.
- Auf einem Rechner im selben Netzwerk-Segment einen Browser starten (z. B. Microsoft Internet Explorer).
- 3. IP-Adresse des Interface Ethernet-690 eingeben. Folgende Login-Aufforderung erscheint:

| 0.000   | Baschelten Anticht Eauschen Extrac | 2               |
|---------|------------------------------------|-----------------|
| Adresse | (1) http://172.21.83.7/            | 🖌 💽 Wechseln au |
|         | Com-Se                             | rver            |
|         | Password:                          |                 |
|         |                                    | Login           |
|         |                                    |                 |
|         |                                    |                 |
|         |                                    |                 |

4. Ggf. Passwort eingeben. Nun kann der Com-Server konfiguriert werden

#### Konfiguration des Com-Servers

- 1. Com-Server auf Werkseinstellung setzen. Dazu folgende Schaltflächen klicken: Login -> OK -> Logout -> Restore Default.
- Mode "C+Addr" deaktivieren. Dazu folgende Schaltflächen klicken: Login -> OK -> SETUP Port 0 (High-Speed Serial) -> TCP/IP Mode
   -> TCP Client -> Client: "C+Addr" -> Send -> Back -> Logout -> Save.
- 3. Serial Socket Interface aktivieren. Dazu folgende Schaltflächen klicken: Login -> OK -> SETUP Port 0 (High-Speed Serial) -> TCP/IP Mode
  - -> Serial Socket Interface -> Serial Protocol  $\bigtriangledown$  -> Serial Coding  $\checkmark$  -> Send -> Back -> Logout -> Save.
- 4. IND690-Sys aus- und wieder einschalten. Nun kann die weitere Konfiguration durchgeführt werden.

#### Hinweis

Falls keine IP-Adresse eingegeben werden kann: prüfen, ob das Interface Ethernet-690 korrekt installiert ist. Ggf. den METTLER TOLEDO Service rufen.

| FTP-CLIENT       | Parameter des FTP-CLIENT-Treibers, der das Interface Ethernet-690 als FTP-<br>Client parametriert.                                                                                                    |  |
|------------------|----------------------------------------------------------------------------------------------------|--|
| EIN-/AUSSCHALTEN | Funktion dieses Treibers ein/ausschalten.                                                                                                    |  |
| IP-ADRESS        | Netzwerk-IP-Adresse des IND690-Sys: Diese Adresse muss von einem EDV-Mit-<br>arbeiter des Betreibers genannt werden. Sie muss im gesamten Netzwerk einmalig<br>sein.<br>Eingabeformat:000.000.000.000<br>                                                                                                    |  |
| FTP-SECURITY     | FTP-Username und das zugehörige FTP-Passwort für das IND690-Sys eintragen.<br>Beide Angaben müssen von einem EDV-Mitarbeiter des Betreibers genannt werden,<br>der diese Angaben ebenso seinem FTP-Server-Programm bekannt macht. Unter<br>dem FTP-Usernamen meldet sich das IND690-Sys beim FTP-Server an.                                                                                                    |  |
| FTP-FILE         | Laufwerk und Verzeichnis sowie Dateinamen des Files eintragen, das vom IND690-<br>Sys zum FTP-Server geschickt wird.<br>Gültige Schreibweisen für Verzeichnisse (Beispiele):<br>C:\OS\TEST\ oder /C/OS/TEST/<br>Als letztes Zeichen muss immer "\" oder "/" eingegeben werden.                                                                                                    |  |
| RECEIVE-TIMEOUT  | Diese Timeout-Zeit kann nach dem Versuch eines Verbindungsaufbaus verstreichen,<br>bis das IND690-Sys abbricht und eine Fehlermeldung anzeigt. Innerhalb dieser<br>Timeout-Zeit sollte sich das FTP-Server-Programm melden. Diese Timeout-Zeit ist<br>stark von der Netzwerkauslastung des Betreibers abhängig.<br>Werkseinstellung: 3000 ms.                                                                                                    |  |
| TEST             | Testfunktion zum Herstellen einer FTP-Verbindung vom IND690-Sys aus.Dazu muss eine einfache Zeichenfolge eingeben werden, deren Zeichen in einerDatei auf dem Zielrechner stehen soll.Zum Verbindungsaufbau werden die Parameter des Menüs FTP-SECURITY und FTP-FILE benutzt. Spätestens nach dem Verstreichen der Receive-Timeout-Zeit meldetdas IND690-Sys, ob die Zeichen erfolgreich übertragen werden konnten oder nicht.Ebenso werden in 2 Empfangs-Strings (Receive-Strings) die Antworten vom FTP-Server-Programm angezeigt. |  |

#### Hinweis

Die IP-Adresse des Zielrechners kann **nicht** im Mastermode eingegeben werden. Dazu muss eine TELNET-Verbindung von einem externen Rechner aufgebaut werden.

#### Weitere Einstellungen FTP-CLIENT

Das Interface Ethernet-690 verfügt über sehr viele Parameter, von denen nur die wichtigsten über den Mastermode des IND690-Sys einzustellen sind. Die meisten anderen Parameter können nur eingestellt werden, indem man von einem beliebigen Netzwerk-Rechner aus eine Browser-Verbindung zum IND690-Sys herstellt.

#### **Browser-Verbindung herstellen**

- 1. Auf einem Rechner im selben Netzwerk-Segment einen Browser starten (z. B. Microsoft Internet Explorer).
- 2. IP-Adresse des Interface Ethernet-690 eingeben. Folgende Login-Aufforderung erscheint:

| Com Server Highspeed - Microsoft Internet Explo | rer 🔳 🖬 🔀       |
|-------------------------------------------------|-----------------|
| Datei Dearbeiten Ansicht Eavoriten Egtras 2     | 47              |
| Adresse an http://172.21.83.7/                  | 😪 🛃 Wechseln zu |
| Com-Serve                                       | er 🛛            |
| Password:                                       |                 |
| Logi                                            | n               |
|                                                 |                 |
|                                                 |                 |
|                                                 | 2               |
| 🛃 Fertig                                        | Sucal intranet  |

3. Ggf. Passwort eingeben. Nun kann der Com-Server konfiguriert werden

#### Konfiguration des Com-Servers

- 1. Com-Server auf Werkseinstellung setzen. Dazu folgende Schaltflächen klicken: Login -> OK -> Logout -> Restore Default.
- Mode "C+Addr" deaktivieren. Dazu folgende Schaltflächen klicken: Login -> OK -> SETUP Port 0 (High-Speed Serial) -> TCP/IP Mode
   TCP Client -> Client: "C+Addr" -> Send -> Back -> Logout -> Save.
- Portnummer des FTP-Protokolls und IP-Adresse des Rechners, auf dem das FTP-Server-Programm läuff, einstellen. Dazu folgende Schaltflächen klicken: Login –> OK –> SETUP Port 0 (High-Speed Serial) –> TCP/IP Mode
  - -> FTP Client -> Server Port (21): 00021 -> Server IP: xxx.xxx.xxx
  - -> Auto FTP:  $\square$  -> Inactive. Timeout: 30 -> Protocol Char: 3 -> Send -> Back -> Logout -> Save.
- IND690-Sys aus- und wieder einschalten. Nun kann die weitere Konfiguration durchgeführt werden.

| PROFIBUS-DP      | Profibus-DP-690 konfigurieren                               |
|------------------|-------------------------------------------------------------|
| EIN-/AUSSCHALTEN | Funktion dieses Treibers ein-/ausschalten.                  |
| KNOTENADRESSE    | Gewünschte Knotenadresse im Bereich 001 126 wählen.         |
| BETRIEBSART      | Mögliche Einstellungen:<br>4 Worte<br>8 Worte               |
| TEST             | Testfunktion zum Testen der Profibus-Ein- und Ausgangswerte |

| ANALOG AUSGANG   | Analog-Ausgang konfigurieren                                                                       |  |
|------------------|----------------------------------------------------------------------------------------------------|--|
| EIN-/AUSSCHALTEN | Funktion dieses Treibers ein-/ausschalten.                                                         |  |
| TEST             | Testfunktion zum Testen des Analog-Ausgangs.<br>Werte können im Bereich 0 16383 eingegeben werden. |  |

## 6 Was ist, wenn ...?

| Fehler / Meldung           | Ursache                                                                              | Behebung                                                                              |
|----------------------------|--------------------------------------------------------------------------------------|---------------------------------------------------------------------------------------|
| Anzeige dunkel             | Keine Netzspannung                                                                   | → Netz prüfen                                                                         |
|                            | Terminal ausgeschaltet                                                               | → Terminal einschalten                                                                |
|                            | <ul> <li>Netzkabel nicht eingesteckt</li> </ul>                                      | → Netzstecker einstecken                                                              |
|                            | Kurzzeitige Störung                                                                  | → Terminal aus- und wieder ein-<br>schalten                                           |
| Gewichtsanzeige            | Unruhiger Aufstellplatz                                                              | → Vibrationsadapter anpassen                                                          |
| unstabil                   | Zugluft                                                                              | → Zugluft vermeiden                                                                   |
|                            | <ul> <li>Berührung zwischen Lastplatte und/<br/>oder Wägegut und Umgebung</li> </ul> | → Berührung beseitigen                                                                |
|                            | Netzstörung                                                                          | → Netz prüfen                                                                         |
| Falsche<br>Gewichtsanzeige | Falsche Nullstellung der Wägebrücke                                                  | → Wägebrücke entlasten, nullstellen<br>und Wägung wiederholen                         |
|                            | Falscher Tarawert                                                                    | → Tara löschen oder richtigen Tarawert<br>eingeben                                    |
|                            | <ul> <li>Berührung zwischen Lastplatte und/<br/>oder Wägegut und Umgebung</li> </ul> | → Berührung beseitigen                                                                |
|                            | <ul> <li>Wägebrücke steht schräg</li> </ul>                                          | → Wägebrücke nivellieren                                                              |
|                            | <ul> <li>Falsche Wägebrücke gewählt</li> </ul>                                       | → Richtige Wägebrücke wählen                                                          |
| IDENTCODE =                | Testzyklus gestartet                                                                 | → Test durch Betätigen der Taste NULL-<br>STELLEN abschließen                         |
|                            | Lastplatte nicht aufgelegt                                                           | → Lastplatte aufbringen                                                               |
|                            | <ul> <li>Vorlast nicht aufgebracht</li> </ul>                                        | → Vorlast aufbringen                                                                  |
|                            | Wägebereich unterschritten                                                           | → Nullstellen                                                                         |
|                            | Wägebereich überschritten                                                            | → Wägebrücke entlasten                                                                |
|                            | Wägebrücke arretiert                                                                 | → Arretierung lösen                                                                   |
| WAAGENFEHLER               | Fehler in der Wägebrücke                                                             | → Wägebrücken testen                                                                  |
|                            |                                                                                      | → Wenn die Meldung wieder auftritt:<br>METTLER TOLEDO Kundendienst<br>benachrichtigen |
| WAAGE ÜBERLAST             | Wägebereich überschritten                                                            | → Wägebrücke entlasten                                                                |
| BRUTTO IST NEGATIV         | Bruttogewicht negativ                                                                | → Wägebrücke entlasten und nullstel-<br>len                                           |
| FEHLER TARIEREN            | <ul> <li>Tarieren nicht möglich weil Bruttoge-<br/>wicht negativ</li> </ul>          | → Wägebrücke entlasten und nullstel-<br>len, Tarieren wiederholen                     |

| Fehler / Meldung          | Ursache                                                                                                    | Behebung                                                                                            |
|---------------------------|----------------------------------------------------------------------------------------------------|----------------------------------------------------------------------------------------------------|
| FEHLER NULLSTELLEN        | Nullstellbereich überschritten                                                                              | → Wägebrücke entlasten und nullstel-<br>len                                                         |
| WAAGE IN BEWEGUNG         | Kein stillstehender Gewichtswert                                                                            | → Warten, bis die Wägebrücke einen<br>stillstehenden Gewichtswert liefert                           |
|                           | Unruhige Umgebung                                                                                           | → Vibrationsarme Umgebung sicher-<br>stellen                                                        |
|                           |                                                                                                    | → Einstellung Vibrationsadapter prüfen                                                              |
|                           |                                                                                                    | → Wenn die Meldung wieder auftritt:<br>METTLER TOLEDO Kundendienst<br>benachrichtigen               |
| WAAGE NICHT NULL          | Nullpunkt verschoben                                                                                        | → Nullstellen                                                                                       |
| DRUCKER OFFLINE           | Drucker ausgeschaltet                                                                                       | → Drucker einschalten                                                                               |
| Kein Papier               | Kein Papier im Drucker                                                                                      | → Papier einlegen                                                                                   |
| DRUCKER FEHLER            | Allgemeiner Druckerfehler                                                                                   | → METTLER TOLEDO Kundendienst<br>benachrichtigen                                                    |
| Speicher Gelöscht         | <ul> <li>Neue Software im IND690-Sys, alle<br/>Daten sind auf Werkseinstellung<br/>zurückgesetzt</li> </ul> | _                                                                                                   |
| KEIN ALIBI-SPEICHER       | Kein Alibispeicher gefunden                                                                                 | → METTLER TOLEDO Kundendienst<br>benachrichtigen                                                    |
| ALIBI VERSION < 1,5       | Alte Version von Alibi Memory-690                                                                           | → Alibi Memory-690 aktualisieren                                                                    |
| DATEIENDE ERREICHT        | Dateiende erreicht                                                                                          | → METTLER TOLEDO Kundendienst<br>benachrichtigen                                                    |
| ALIBI ERROR               | Fehler Alibispeicher                                                                                        | → METTLER TOLEDO Kundendienst<br>benachrichtigen                                                    |
| ETHERNET ERROR            | Fehler Ethernet-Karte                                                                                       | → METTLER TOLEDO Kundendienst<br>benachrichtigen                                                    |
| Keine waage gefun-<br>Den | Rundstecker nicht richtig eingesteckt                                                                       | → Stecker richtig einstecken                                                                        |
|                           | <ul> <li>Lastzellenkabel nicht richtig ange-<br/>schlossen</li> </ul>                                       | <ul> <li>METTLER TOLEDO Kundendienst<br/>benachrichtigen</li> </ul>                                 |
|                           | <ul> <li>Nicht alle Waagen angeschlossen</li> </ul>                                                         | → Wägebrücken anschließen und/oder<br>Gegenstecker auf freie Wägebrük-<br>kenanschlüsse aufstecken. |

| Fehler / Meldung             | Ursache                                                                                               | Behebung                                                                                                  |
|------------------------------|----------------------------------------------------------------------------------------------------|----------------------------------------------------------------------------------------------------|
| FEHLER WAAGE NR.             | Fehler in der Wägezelle                                                                               | → Test wiederholen                                                                                        |
|                              |                                                                                                    | <ul> <li>Wenn die Meldung wieder auftritt:<br/>METTLER TOLEDO Kundendienst<br/>benachrichtigen</li> </ul> |
|                              | <ul> <li>2 oder mehrere Wägebrücken ange-<br/>schlossen mit identischer Waagen-<br/>nummer</li> </ul> | <ul> <li>METTLER TOLEDO Kundendienst<br/>benachrichtigen</li> </ul>                                       |
| NO CONTACT TO FTP-<br>SERVER | Netzverbindung nicht korrekt                                                                          | <ul> <li>Netzwerkverbindung korrekt auf-<br/>bauen</li> </ul>                                             |
|                              | <ul> <li>FTP-Server-Programm auf dem<br/>Fremdrechner nicht installiert</li> </ul>                    | → FTP-Server-Programm installieren                                                                        |
| KEIN ZUGANG                  | Falscher Personencode                                                                                 | → Richtigen Personencode eingeben                                                                         |
|                              | <ul> <li>Falsche Angaben bei FTP-SECURITY<br/>bzw. FTP-FILE</li> </ul>                                | → Für Username, Userpasswort, Lauf-<br>werk, Verzeichnis und Dateiname<br>zulässige Werte eingeben        |
| DATABASE INIT-ERROR          | <ul> <li>Datenbank konnte nicht initialisiert<br/>werden</li> </ul>                                   | → METTLER TOLEDO Kundendienst<br>benachrichtigen                                                          |

## 7 Technische Daten

| Wägefunktionen     |                                                                                                    |  |
|--------------------|----------------------------------------------------------------------------------------------------|--|
| Tara-Ausgleich     | per Tastendruck oder automatisch, bis Höchstlast (subtraktiv)                                                                                  |  |
| Tara-Vorgabe       | bei Einbereichswaagen über den gesamten Wägebereich (subtraktiv)                                                                               |  |
|                    | <ul> <li>bei Mehrbereichswaagen abhängig von nationalen Eichvorschriften</li> </ul>                                                            |  |
| Tara-Indikator     | NET leuchtet bei gespeichertem Taragewicht                                                                                                    |  |
| Nullstellung       | automatisch oder manuell                                                                                                    |  |
| Wägeprozessadapter | 3-stufige Anpassung an das Wägegut                                                                                                    |  |
| Vibrationsadapter  | 3-stufige Anpassung an die Umgebungsbedingungen                                                                                                |  |
| Info-Funktion      | Anzeigen von Systemfunktionen                                                                                                    |  |
| Datum und Uhrzeit  | zum Ausdruck oder zur Ausgabe über die Datenschnittstelle                                                                                      |  |
|                    | <ul> <li>quarzgesteuert, 12- oder 24-Stunden-Anzeige, automatische Kalenderfunktion,<br/>Europa- oder USA-Format, netzausfallsicher</li> </ul> |  |

## 8 Index

### A

Alibi Memory-690 27 Alibispeicher 16 Alphanumerische Identifikation 21 Anzeige 7 Ausschalten 10 Autozero 10, 26

### B

Big Weight Display 7

## D

Datum 23 Display Update 26 Dokumentation 6

## E

Einführung 6 Einsatzmöglichkeiten 6 Einschalten 10 Externe Tastatur 16, 22

## F

Fehlermeldungen 34 FTP-Client 31 Funktionstasten 7, 14

## G

GA46 27 Grundfunktionen 10

#### I

Identcode 14 Informationen abrufen 15 Interface 4 I/O 27, 28 IO-Test 29

## Μ

Mastermode 19 Mehrwaagenbetrieb 12

#### Ν

Nullstellen 10

#### P

Personen-Code 20, 23

## R

Reinigen 9 Reset Waage 25 Restart 26

## S

Schnittstellen-Anschlüsse 27 Serial (RS232, CL, RS422/485) 28 Sicherheitshinweise 4 Sprache 22 Stillstandskontrolle 25

### T

Tarieren 11 Tastatur 8 TCP/IP-Client 29 Technische Daten 37

## U

Uhrzeit 23

## V

Vibrationsadapter 25

## w

Wägebrücke testen 14 Wägefunktionen 37 Wägen 12 Wägeprozessadapter 25 Was ist, wenn ...? 34

## Z

Zusatzfunktionen 14

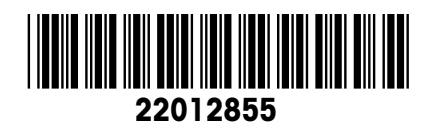

Technische Änderungen vorbehalten © Mettler-Toledo (Albstadt) GmbH 05/06 Printed in Germany 22012855

Mettler-Toledo (Albstadt) GmbH D-72458 Albstadt Tel. ++49-7431-14 0, Fax ++49-7431-14 232 Internet: http://www.mt.com